## Web EOC – One Task Training

Sign-In / Sign Out Board

| 0 | Log in to login.juvare.com                                                                  |
|---|---------------------------------------------------------------------------------------------|
| 0 | Enter your email address and Password and click sign-in.                                    |
| 0 | Choose your position from the drop-down menu.                                               |
|   | (You will be listed first by your region and then as a coordinator or chair for your region |
|   | – ex: Reg. 1 Coordinator)                                                                   |
|   |                                                                                             |
| 0 | Choose your Incident by name from the drop-down menu then click continue.                   |
|   |                                                                                             |
| 0 | Type in your name, location, and phone number (must include the 1)                          |
|   |                                                                                             |
| 0 | You may skip the comments and then click Continue.                                          |
|   |                                                                                             |
| 0 | You are now on the "Home" page.                                                             |
|   |                                                                                             |
|   |                                                                                             |
| 0 | Click on the down arrow in the top left of the page and click on Specialized                |
|   | Processes to expand the window.                                                             |
| 0 | Click on Sign In/Out                                                                        |
| 0 |                                                                                             |
| 0 | In the top right-hand side of the page, click on the blue box that reads, Sign In +         |
|   |                                                                                             |
| 0 | Complete the Details form and click the blue box at the bottom right side of the page       |
|   | that reads, SAVE.                                                                           |
|   |                                                                                             |
| 0 | You are now signed into the Incident (event)                                                |
|   |                                                                                             |